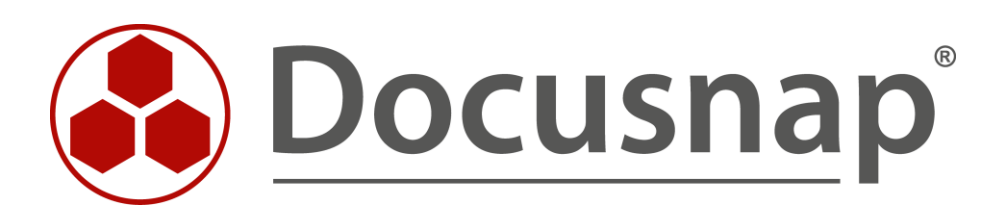

# Inventory - Linux

Alternative authentication with private key or Sudo user

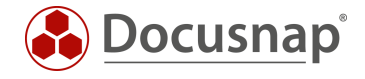

TITLEInventory - LinuxAUTHORDocusnap ConsultingDATE6/5/2024VERSION4.0 | valid from January 05, 2023

This document contains proprietary information. The reproduction and distribution of this document as a whole or in part as well as the utilization and disclosure of its contents to third parties without the express authorization by itelio GmbH are prohibited. Offenders will be held liable for the payment of indemnification. All rights reserved.

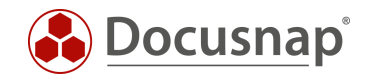

# TABLE OF CONTENTS

| 1. INTRODUCTION                             | 4  |
|---------------------------------------------|----|
| 2. PRIVATE KEYS IN DOCUSNAP                 | 5  |
| 2.1 CREATE AND USE PRIVATE KEYS IN DOCUSNAP | 5  |
| 2.2 IMPORT OF AN EXISTING PRIVATE KEY       | 6  |
| 2.3 DEPOSIT KEY ON LINUX SYSTEM             | 6  |
| 2.4 USING THE PRIVATE KEY FOR THE INVENTORY | 10 |
| 3. USE OF A SUDO USER                       | 11 |
| 3.1 PERFORM SUDO CONFIGURATION              | 11 |
| 3.2 ACTIVATE SUDO FOR INVENTORY             | 14 |

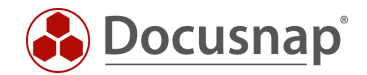

# 1. INTRODUCTION

For the inventory of Linux systems, Docusnap offers three different variants regarding authentication:

- Root
- Sudo
- Private Keys

The alternatives for authentication (sudo and Private Keys) on the Linux systems to be inventoried are helpful if the root user is not available or access by root users via SSH is blocked.

Furthermore, the script-based inventory for Linux systems is also available. Further information can be found in the provided HowTo: Docusnap Script Linux.

This HowTo describes the use of one or more Private Keys and the necessary configuration to use a sudo user.

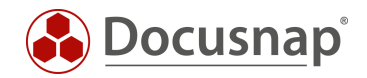

# 2. PRIVATE KEYS IN DOCUSNAP

### 2.1 CREATE AND USE PRIVATE KEYS IN DOCUSNAP

Docusnap offers you the possibility to create or import RSA keys, in OpenSSH format, for Linux inventory. The following encryption algorithms can be used for this purpose:

- ecdsa-sha2-nistp256
- ecdsa-sha2-nistp384
- ecdsa-sha2-nistp521
- ssh-ed25519
- ssh-rsa (can be created by Docusnap)

Private keys can be created and managed in Docusnap administration.

• Administration - Inventory – Private Key Management

Click the New button to create an RSA key. Enter a name for this and choose Create RSA Key. The key pair is encrypted using the ssh-rsa method. The key used is then encrypted again and stored in the database. A passphrase is not created.

If you want to increase security and additionally store a passphrase, you can create the private key with a thirdparty product (e.g. PuTTY Key Gen or ssh-keygen).

When creation is complete, you can preview the key - this is useful for better identification when using different keys.

Now select **Save** and the key has been successfully created.

You can repeat the above steps as often as you like, for example to create keys for the different clients in your Docusnap environment and then use them.

With the button **Export PublicKey** you can export the public key and store it on the Linux systems - see chapter 2.3.

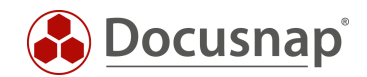

### 2.2 IMPORT OF AN EXISTING PRIVATE KEY

An existing private key can be imported to Docusnap as follows.

• Docusnap - Management - Inventory - Private Key Management New

In the next step, assign a Name to the key and select the Import Private Key button - select your existing private key.

If a passphrase is used for the key, you will be asked for it. The key is then stored in Docusnap.

With the button **Export PublicKey** you can export the public key and store it on the Linux systems - see chapter 2.3.

### 2.3 DEPOSIT KEY ON LINUX SYSTEM

The described steps might differ between the Linux distributions. Please inform yourself in advance in which directory and which file the public key for your distribution is to be entered. The following application example is performed on a Ubuntu system (16.04.2 64-bit).

In this HowTo the software WinSCP is used, so that the public key is deposited on the Linux system.

Open WinSCP and establish the connection to the Linux system.

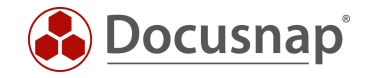

If the server is not yet known to the client, a security message is displayed. Click Yes to add the host key to the list of trusted machines.

| 🌆 Login                                                                                                    |                                                                                                    | – 🗆 X                                         |
|----------------------------------------------------------------------------------------------------|----------------------------------------------------------------------------------------------------|-----------------------------------------------|
| The state of the state of the s | Session<br>File protocol:<br>SFTP V<br>Host name:<br>172.31.251.47<br>User name:<br>root<br>Save V | Port number:<br>22 丈<br>Password:<br>Advanced |
| Tools   Manage                                                                                                    | 3 🔁 Login 📐 🔽                                                                                      | Close Help                                    |

Fig. 1 - Establishing a WinSCP Connection

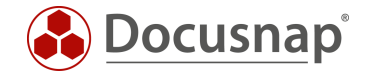

#### Step 1

After login, WinSCP changes to the home directory of the logged in user. If this is not the user you connect to via SSH in the future, change to the corresponding home directory.

#### Step 2

If hidden files and folders are not displayed, please click on the label that shows the number of hidden files.

| 퉒 root - root@172.31.251 | .47 - WinSCP |                  |                     |                      |            |                     | _        |           | ×        |
|--------------------------|--------------|------------------|---------------------|----------------------|------------|---------------------|----------|-----------|----------|
| Local Mark Files Comm    | nands Sessio | n Options Remote | Help                |                      |            |                     |          |           |          |
| 🖶 🔁 📚 Synchronize        | 🗩 🦑 🔮        | 🛯 🖗 😭 Queue      | Transfer Settings   | Default -            | <i>🛃</i> - |                     |          |           |          |
| 📮 root@172.31.251.47     | 撑 New Sessi  | on               |                     |                      |            |                     |          |           |          |
| 🏪 C: System              | - 🚰 🔽 🗄      | 🔶 🔹 🔶 🔹 🔁        | 🏠 🎜 🔁               | 📕 root 🔹 🗧 🖸         | 7          | > - 🖻 🗖 🍙 🕻         | • 🔍      | Find File | ; 2      |
| 🛛 🔄 Upload 👻 📝 Edit 👻    | × 🛃 🕞        | Properties 📑 🖻   | $+ - \forall$       | 📲 🔛 Download 👻 📝 Ed  | it - 🗙 🚮   | 🕞 Properties 🛛 🚰    | <b>b</b> | + - 1     | <u> </u> |
| C:\Files                 |              |                  | 1                   | /root                |            |                     |          |           |          |
| Name                     | Size         | Туре             | Changed             | Name                 | Size       | Changed             |          | Rights    |          |
| <b>€</b>                 |              | Parent directory | 20.12.2017 09:14:02 |                      |            | 22.05.2017 10:50:17 |          | rwxr-xr-  | x        |
|                          |              |                  |                     | bin                  |            | 05.05.2010 16:04:57 |          | rwxr-xr-  | x        |
|                          |              |                  |                     | Desktop              |            | 22.11.2017 17:04:09 |          | rwxr-xr-  | x        |
|                          |              |                  |                     | Documents            |            | 22.05.2017 10:44:50 |          | rwx       | -        |
|                          |              |                  |                     | Inst-sys             |            | 22.05.2017 10:18:05 |          | rwxr-xr-  | x        |
|                          |              |                  |                     |                      |            |                     |          |           |          |
|                          |              |                  |                     |                      |            |                     |          |           |          |
|                          |              |                  |                     |                      |            |                     |          |           |          |
|                          |              |                  |                     |                      |            |                     |          |           |          |
|                          |              |                  |                     |                      |            |                     |          |           |          |
| N of 0 B in 0 of 0       |              |                  |                     | 0 R of 0 R in 0 of 4 |            |                     |          | 0 24      |          |
|                          |              |                  |                     | U B OT U B IN U OT 4 |            |                     |          | 34        | nidden   |
|                          |              |                  |                     |                      |            | 5FTP-3              | 1        | 0:01      | :20:     |

Fig. 2 - Connection to the Target System Established

Change to the directory .ssh and edit the file authorized\_keys there.

| 💑 .ssh - root@172.31.251.40_Ubuntu - WinSCP                                        |                       |                |                     | —              | $\times$ |
|------------------------------------------------------------------------------------|-----------------------|----------------|---------------------|----------------|----------|
| Local Mark Files Commands Session Options Remote Help                              |                       |                |                     |                |          |
| 🕀 😤 😓 Synchronize 🧊 🦑 👔 🏟 🎲 Queue 🔹 🛛 Transfer Settings Default                    | • 💋 •                 |                |                     |                |          |
| 📮 root@172.31.251.40_Ubuntu 📑 New Session                                          |                       |                |                     |                |          |
| 💶 D: DOCUSNAP 🔹 🤗 😨 🗢 🔹 🐟 🖌 🔁 🔁                                                    | 📕 .ssh 🔹 🚰 🔽          | <b>← -</b> → - | 🖻 🗖 🏠 🎜 🔍           | Find Files 🛛 🔒 |          |
| 🕼 Upload 👻 🌌 Edit 👻 📸 🕞 Properties 🎽 New 🕶 💽 🛨                                     | 📑 Download 👻 📝 Edit 👻 | 🕻 🛃 🕞 Pro      | operties 📑 New 🗸 📔  | + - 🛛          |          |
| D:\05-Docusnap\LocalSettings\RSA\                                                  | /root/.ssh/           |                |                     |                |          |
| Name Size Type Changed                                                             | Name                  | Size           | Changed             | Rights         | Owner    |
| L Parent directory 02.01.2018 14:51:22                                             | ±                     |                | 29.11.2017 11:16:44 | rwx            | root     |
| OpenSSHKey 1 KB File 02.01.2018 14:51:22                                           | authorized_keys       | 2 KB           | 02.01.2018 15:03:51 | rw-rr          | root     |
|                                                                                    |                       |                |                     |                |          |
| 者 /root/.ssh/authorized_keys - root@172.31.251.40_Ubuntu - Editor - WinSCP 🥼 — 🗆 🗙 |                       |                |                     |                |          |
| 🖬 🔁 🖹 👘 🛠 🛍 🗙 🕘 笋 🖤 儲 儱 🎆 🔚 Encoding • 🗆 Color • 🋞 🕻                               | 0                     |                |                     |                |          |

ssh-rsa AAAAB3NzaC1yc2EAAAABJQAAAQEAitHezxJw5PhFn6aaD8h7EgGt3f/W0z07ZQdeHWUAGs0ohTiuK2oECq1ziU9xNr2+9bg3IPpVH0YB1c3zSrbE075EgY2ffrSQi.

Encoding: 1252 (ANSI - La Modified

Fig. 3 - Editing the authorized\_keys File

<sup>&</sup>lt; Line: 2/1

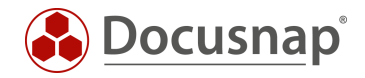

To store the previously created key, an export of the PublicKey from Docusnap is required. Open the Docusnap - Management - Inventory – Private Key Management and select the button Export PublicKey. Save the file. Open the file with a text editor and copy the PublicKey to the clipboard.

Switch back to WinSCP and insert the PublicKey in a new line. Save the file.

| 🌆 .ssh - root@172.31.251.40_Ubuntu - WinSCP — 🗆 🗡                                                                                     |                                                       |                                  |                                                       |        |                              | $\times$       |                                                       |                        |             |                      |
|----------------------------------------------------------------------------------------------------|-------------------------------------------------------|----------------------------------|-------------------------------------------------------|--------|------------------------------|----------------|-------------------------------------------------------|------------------------|-------------|----------------------|
| Local Mark Files Comm                                                                                                    | Local Mark Files Commands Session Options Remote Help |                                  |                                                       |        |                              |                |                                                       |                        |             |                      |
| 🖶 🚼 📮 Synchronize                                                                                                    | 🗩 🦑 🖪                                                 | 🛾 🚳 📦 Queue 🗸                    | Transfer Settings Def                                 | ault   | - 🥵 -                        |                |                                                       |                        |             |                      |
| 📮 root@172.31.251.40_Ut                                                                                                    | ountu 🚅 N                                             | ew Session                       |                                                       |        |                              |                |                                                       |                        |             |                      |
| - D: DOCUSNAP                                                                                                    | - 🚰 🔽 -                                               | 🕈 🔹 🔹 🔹 🔁                        | 🏠 🤁 🐁                                                 |        | ssh 🔹 🚰 🔽                    | <b>← • →</b> • | 💼 🗇 🏫 🥭 🔍 Fir                                         | d Files 🛛 🗟            |             |                      |
| 🛃 Upload 👻 📝 Edit 🗣                                                                                                    | ×AB                                                   | Properties 📑 New                 | - I+ - V                                              |        | 📲 Download 👻 📝 Edit 👻        | 🕻 🛃 🕞 Pr       | operties 📑 New 🗸 🛨                                    |                        |             |                      |
| D:\05-Docusnap\LocalSetti                                                                                                    | ngs\RSA\                                              |                                  |                                                       |        | /root/.ssh/                  |                |                                                       |                        |             |                      |
| Name<br><br>DpenSSHKey                                                                                                    | Size<br>1 KB                                          | Type<br>Parent directory<br>File | Changed<br>02.01.2018 14:51:22<br>02.01.2018 14:51:22 |        | Name<br>•<br>authorized_keys | Size<br>2 KB   | Changed<br>29.11.2017 11:16:44<br>02.01.2018 15:22:49 | Rights<br>rwx<br>rw-rr | C<br>r<br>r | Owner<br>oot<br>root |
| /root/.ssh/authorized_l                                                                                                    | keys - root@1                                         | 72.31.251.40_Ubuntu - E          | ditor - WinSCP                                        |        |                              |                |                                                       | - 1                    | 2           | ×                    |
| 662 646                                                                                                    | 🗙 a 🍤                                                 | ୯ 🔮 🎎 📾 🖷                        | Encoding 🕶 🗌 Color 🕶 🍇                                |        |                              |                |                                                       |                        |             |                      |
| ssh-rsa AAAAB3NzaC1yc2EAAAABJQAAAQEAitHezxJw5PhFn6aaD8h7EgGt3f/W0z07ZQdeHWUAGs0ohTiuK2oECq1ziU9xNr2+9bg3IPpVH0YB1c3zSrbE075EgY2ffrSQi |                                                       |                                  |                                                       |        |                              |                |                                                       |                        |             |                      |
| ssh-rsa AAAAB3NzaC                                                                                                    | 1ус2ЕАААА                                             | DAQABAAACAQCAQJI                 | VCFmzIhMS4h00cSbhP/                                   | q+nent | brt1SNzilXDpz2242f5qtna      | auDqQRfPz0     | )+HTmt+JgWXRv47Xxpł                                   | BXL4FUJd               | +e0i        | AOIP                 |
|                                                                                                    |                                                       |                                  |                                                       |        |                              |                |                                                       |                        |             |                      |
|                                                                                                    |                                                       |                                  |                                                       |        |                              |                |                                                       |                        |             |                      |

| <         |             | >                         |
|-----------|-------------|---------------------------|
| Line: 2/2 | Column: 735 | Encoding: 1252 (ANSI - La |

#### Fig. 4 - Store private key

The PublicKey is now stored on the target system. The inventory can now be carried out. You only need to specify the user name in the wizard.

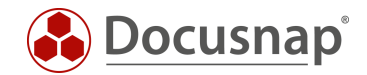

### 2.4 USING THE PRIVATE KEY FOR THE INVENTORY

After the public key has been deposited on the Linux systems, the inventory can be carried out with it. Open the Linux Inventory Wizard.

- Discovery All Wizards Linux
- Inventar All Wizards Linux
- Alle Aufträge All Wizards Linux

In step 3 you have the choice of which authentication you want to use.

You can select private keys for entire IP ranges and also for individual systems. The preselection from the IP ranges can be overwritten for individual systems.

If you do not use a private key, a password must be deposited. However, you can also use both authentication options - private key and password. Both variants are checked, the first one that is successful in the registration is used.

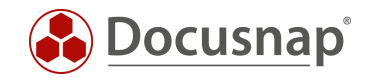

# 3. USE OF A SUDO USER

### 3.1 PERFORM SUDO CONFIGURATION

Before you can perform the Linux inventory with a user and the sudo command, you must perform a sudo configuration on the Linux systems - this is described below.

Please note that the possibly newly created user needs an assigned login shell. If this is not the case, the Linux inventory will be incomplete even if the SUDO configuration is correct. Therefore we recommend to create the user with the command Adduser. This way the login shell will be assigned automatically.

For the configuration you can use the Docusnap program directory - default path C:\Program Files\Docusnap 13\Tools\scripts. In this script you will find all commands to which the sudo user is authorized.

Copy the script to the Linux system. In this HowTo the software WinSCP was used.

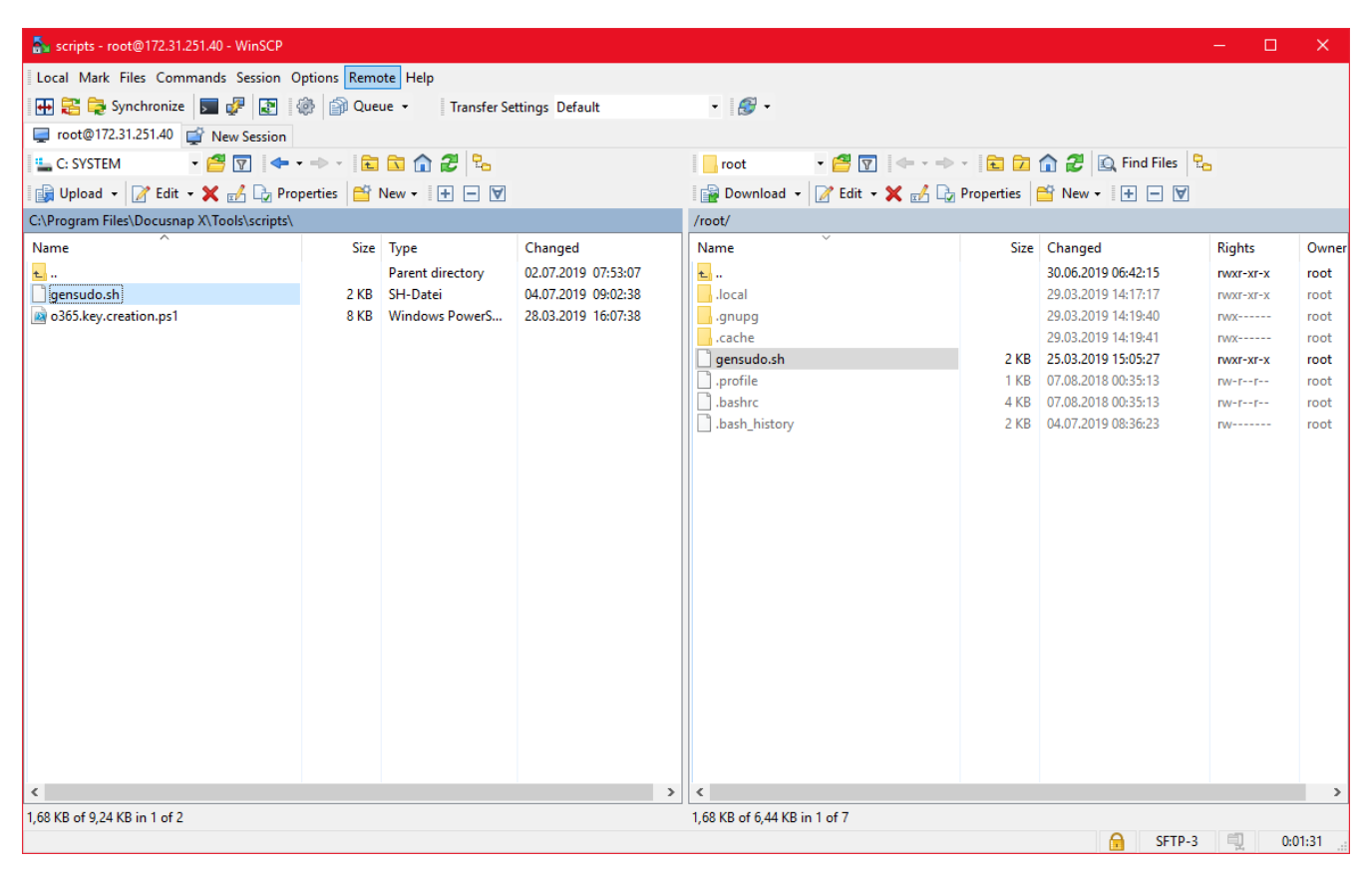

Fig. 5 - Copying the Script

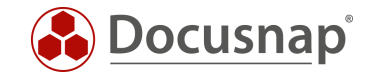

Then connect e.g. with Putty to the console of the Linux system, edit the script to make it executable. Run it afterwards.

chmod +x Gensudo.sh ./gensudo.sh

| 🧬 root@DSLX10: ~                           |                                                                                 |        | ×      |
|--------------------------------------------|---------------------------------------------------------------------------------|--------|--------|
| login as: root                             |                                                                                 |        | $\sim$ |
| root@172.31.251.40'                        | s password:                                                                     |        |        |
| Welcome to Ubuntu l                        | 8.10 (GNU/Linux 4.18.0-16-generic x86_64)                                       |        |        |
| * Documentation:                           | https://help.ubuntu.com                                                         |        |        |
| * Management:                              | https://landscape.canonical.com                                                 |        |        |
| * Support:                                 | https://ubuntu.com/advantage                                                    |        |        |
|                                            |                                                                                 |        |        |
| 150 packages can be                        | updated.                                                                        |        |        |
| l update is a secur                        | ity update.                                                                     |        |        |
| New release '19.04'<br>Run 'do-release-upg | available.<br>rade' to upgrade to it.                                           |        |        |
| *** System restart                         | required ***                                                                    |        |        |
| Last login: Wed Jul                        | 3 16:15:56 2019 from 192.168.103.39                                             |        |        |
| root@DSLX10:~# ls                          |                                                                                 |        |        |
| gensudo.sh                                 |                                                                                 |        |        |
| root@DSLX10:~# chmo                        | d +x gensudo.sh                                                                 |        |        |
| root@DSLX10:~#                             |                                                                                 |        |        |
| root@DSLX10:~#                             |                                                                                 |        |        |
| root@DSLX10:~# ./ge                        | nsudo.sh                                                                        |        |        |
| yourusername ALL                           | = NOPASSWD: /usr/bin/openssl, /bin/grep, /bin/egrep, /usr/bin/awk, /bin/sed, /  | usr/bi | n/     |
| wc, /usr/bin/dpkg,                         | /usr/bin/dpkg-query, /usr/bin/whoami, /usr/bin/du, /bin/df, /sbin/ip, /bin/ps,  | /bin/c | at     |
| , /usr/bin/lspci, /                        | usr/bin/sort, /bin/mount, /usr/bin/find, /usr/bin/head, /usr/bin/lsof, /usr/bin | /tail, | 1      |
| usr/bin/tr, /usr/bi                        | n/lsusb, /usr/sbin/dmidecode, /usr/bin/lshw, /usr/bin/iconv, /bin/date, /usr/bi | n/rev, | 1      |
| usr/bin/cut, /bin/s                        | ystemctl, /usr/bin/xrandr                                                       |        |        |
| root@DSLX10:~#                             |                                                                                 |        |        |
| root@DSLX10:~#                             |                                                                                 |        |        |
| root@DSLX10:~#                             |                                                                                 |        |        |
|                                            |                                                                                 |        |        |

Fig. 6 - Making a Script Executable and Executing it

Copy the output and paste it into a text editor.

At the beginning of the output you have to change the following: Change YourUserName with the name of the sudo user. After completion of the configuration, the specified user has the permissions to execute the specified commands as root.

yourusername ALL = NOPASSWD: /usr/bin/openssl, /bin/grep, /bin/egrep, /usr/bin/awk, /bin/sed, /usr/bin/wc, /usr/bin/dpkg-query, /usr/bin/whoami, /usr/bin/du, /bin/df, /sbin/ip, /bin/ps, /bin/cat, /usr/bin/lspci, /usr/bin/sort, /bin/mount, /usr/bin/find, /usr/bin/bin/head, /usr/bin/lsof, /usr/bin/tail, /usr/bin/tr, /usr/bin/lsusb, /usr/sbin/dmidecode, /usr/bin/lshw, /usr/bin/iconv, /bin/date, /usr/bin/rev, /usr/bin/cut, /bin/systemctl, /usr/bin/xrandr

Please note that the previous version of the script was as of 07/04/2019. Changes could have taken place in the meantime.

Copy the custom output and switch back to Putty. Type visudo in Putty and go to the end of the file and paste the clipboard (right mouse button).

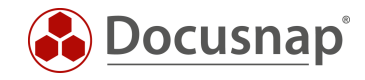

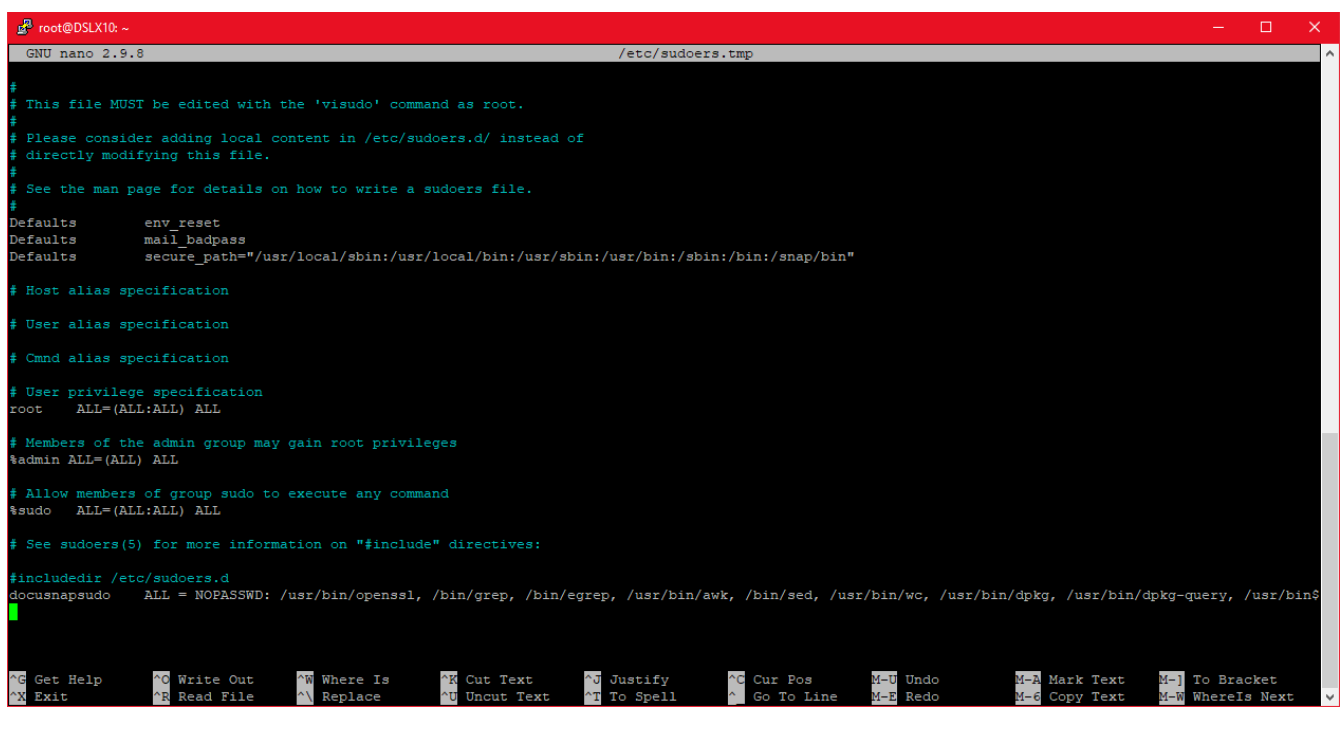

Fig. 7 - Inserted Script with Custom Username

Exit (Ctrl + X) and save (Y) the file with the existing filename (Enter).

You can use the cat /etc/sudoers command to check whether the changes have been applied.

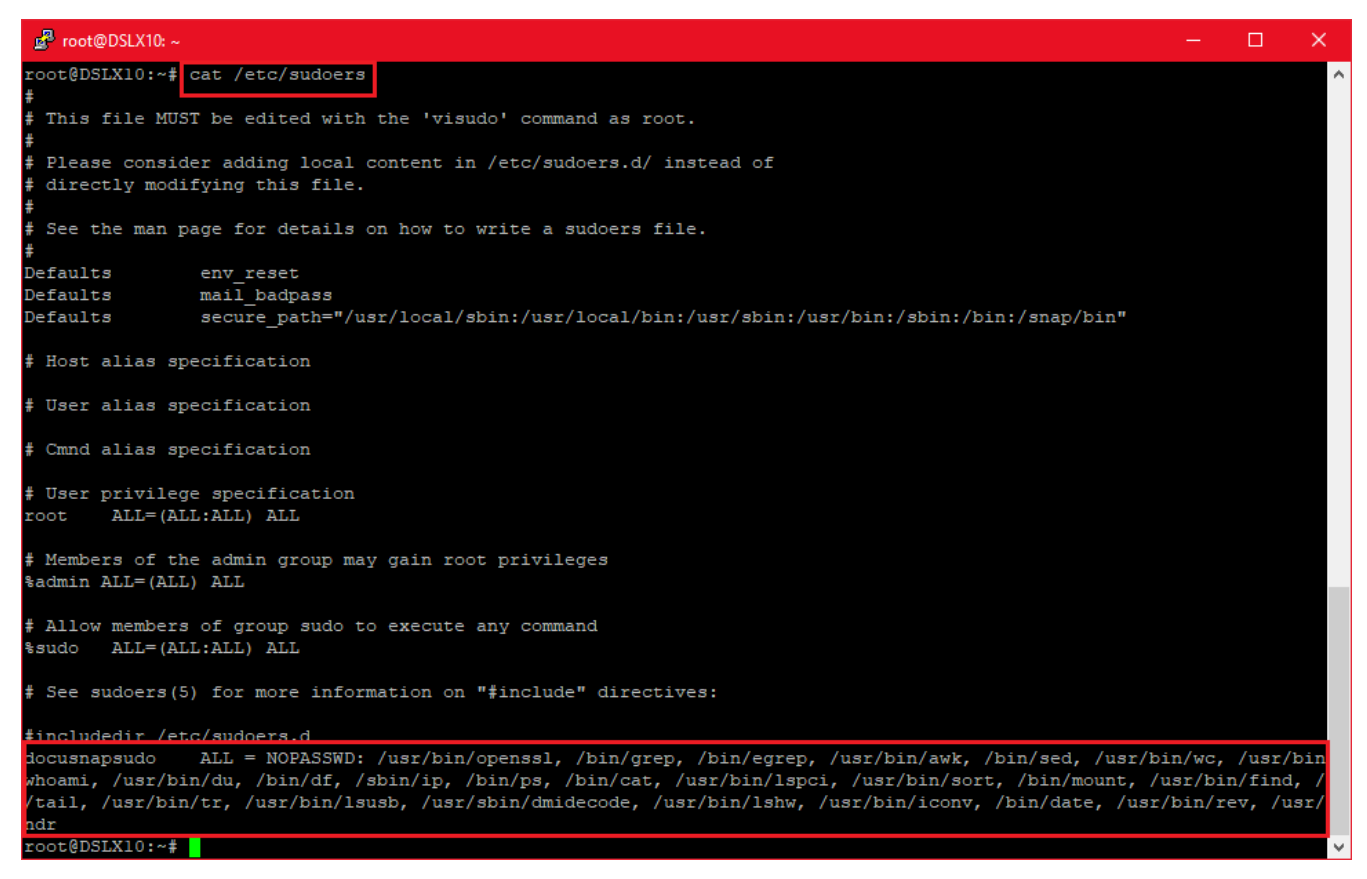

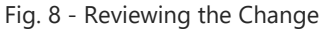

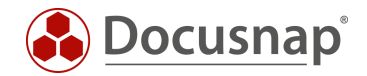

## 3.2 ACTIVATE SUDO FOR INVENTORY

The inventory via the sudo user can then be activated in the Linux inventory wizard. Enter an IP address range, the user, his password and activate the option **Use Sudo**.

# LIST OF FIGURES

| FIG. 1 - ESTABLISHING A WINSCP CONNECTION            | 7  |
|------------------------------------------------------|----|
| FIG. 2 - CONNECTION TO THE TARGET SYSTEM ESTABLISHED | 8  |
| FIG. 3 - EDITING THE AUTHORIZED_KEYS FILE            | 8  |
| FIG. 4 - STORE PRIVATE KEY                           | 9  |
| FIG. 5 - COPYING THE SCRIPT                          | 11 |
| FIG. 6 - MAKING A SCRIPT EXECUTABLE AND EXECUTING IT | 12 |
| FIG. 7 - INSERTED SCRIPT WITH CUSTOM USERNAME        | 13 |
| FIG. 8 - REVIEWING THE CHANGE                        | 13 |

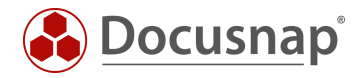

#### **VERSION HISTORY**

| date             | description                                         |
|------------------|-----------------------------------------------------|
| January 11, 2018 | Version 1.0 created                                 |
| October 24, 2018 | Changed Screenshots                                 |
| April 24, 2020   | Version 3.0 - Revision of the HowTo for Docusnap 11 |
| January 5, 2023  | Version 4.0 – Revision of the HowTo for Docusnap 12 |

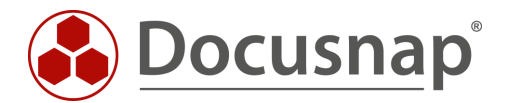